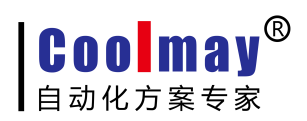

# 触摸屏程序无法下载解决方案 关于"触摸屏下载不成功"

## 故障类型一: 点击下载没反应

1. 检查"账户控制设置"(HMI软件菜单栏:工具-账户控制设置)

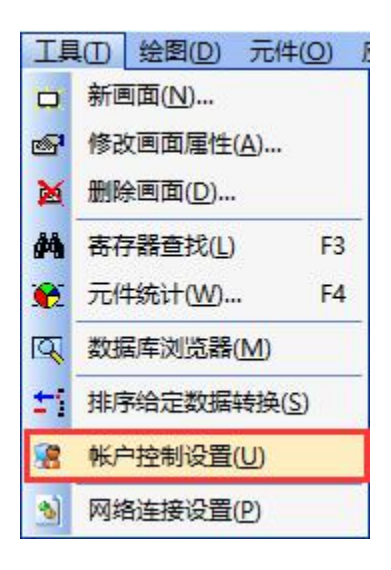

将游标移动至"从不通知",点击"确定"之后关闭

| 用户帐户控制设置<br>选择何时通用户帐户控制<br>有关用户帐户控制<br>有关用户帐户<br>始终语机 | 知您有关计算机更改的消息<br>同步预防有害程序对您的计算机进行更改。<br>会制设置的详细信息                              |  |
|-------------------------------------------------------|-------------------------------------------------------------------------------|--|
|                                                       | 出现以下情况的始终不要通知我: <ul> <li>程序试图安装软件或更改我的计算机</li> <li>我更改了 Windows 设置</li> </ul> |  |
| 一二一一                                                  | ① 不推荐,仅在需要使用未获得 Windows 7 认证的程序时,才选择此选项,因为这些程序不变持用户帐户控制。                      |  |

2. 关闭防火墙

# 自定义各类网络的设置

COO may<sup>®</sup> 白动化方案专家

你可以修改使用的每种类型的网络的防火墙设置。

| 专用网络 | 各设置                    |
|------|------------------------|
|      | ◯ 启用 Windows 防火墙       |
|      |                        |
|      | ☑ Windows 防火墙阻止新应用时通知我 |
| 8    | ◉ 关闭 Windows 防火墙(不推荐)  |
| 公用网络 |                        |
|      | ◯ 启用 Windows 防火墙       |
|      |                        |
|      | ☑ Windows 防火墙阻止新应用时通知我 |
|      | ◉ 关闭 Windows 防火墙(不推荐)  |
|      |                        |

- 3. 退出 360 等相关杀毒软件
- 4. 重新启动电脑

#### 故障类型二: 点击下载, 弹出"系统找不到指定的文件"

### 1. 查看并设置"目标文件路径"

1) 项目保存-编译完成之后,在 HMI 编程软件菜单栏中:应用-目标文件路径,查看当前的目标文件路径(默认路径为C盘)

| 应用         | (A) 调试(L) 个性化       | (I) E |               |
|------------|---------------------|-------|---------------|
|            | 编译( <u>C</u> )      | F5    |               |
| 1          | 下载(D)               | F6    |               |
|            | 设定工作参数(W)           | F7    |               |
| ۲          | 批量修改( <u>B</u> )    | F8    |               |
| <b>F</b> _ | 设定下键盘参数(E)          |       |               |
|            | Initial 宏([)        |       |               |
| 0          | Clock 宏( <u>O</u> ) |       |               |
| #          | Sub 宏( <u>S</u> )   |       |               |
|            | 目标文件路径(出)           |       |               |
| 2          | 保存和备份(K)            |       | 目标文件路径(*.Hw6) |
| 劉          | 图库(L)               |       |               |
| 1          | 声音库(U)              |       |               |
| 8          | 产品授权(P)             |       | [[C:\洲试程序.hw6 |

2) 点击应用-下载(F6),在弹出的下载窗口中,右击"下载",鼠标左键单击"选择目

| www.coolmay.ne |
|----------------|
|----------------|

. . .

| 标文件"                                  |                                       |              |                                       |                       |                                                |                                       |
|---------------------------------------|---------------------------------------|--------------|---------------------------------------|-----------------------|------------------------------------------------|---------------------------------------|
| GIUpdate V5.62                        |                                       |              |                                       | ×                     |                                                | · · · · · · · · · · · ·               |
| OP人机地址:                               | 222. 222                              | . 222. 222   |                                       | ~ 0                   |                                                | · · · · · · · · · · · · · · · · · · · |
| OP人机位置:                               | 本地                                    | - 远程路由暑      | 器转发起始端口                               | 号: 50000              |                                                | · · · · · · · · · · · · · · · · · · · |
| 初始化数据:                                | 否                                     |              | 动自动下载                                 |                       | >//                                            |                                       |
| HMI连接OK, IPi                          | <u>殳罟</u> OK,等                        | 待下载命令!       | 2017-08-19                            | 查看网卡(           自动设置[ | 言息(P)<br>网卡IP(S)                               | F1                                    |
|                                       |                                       |              |                                       | 打开网络)<br>WIN10 驱      |                                                | l.                                    |
| · · · · · · · · · · · · · · · · · · · | · · · · · · · · · · · · · · · · · · · |              | · · · · · · · · · · · · · · · · · · · | 低版本强制                 | 刨下载(L)                                         |                                       |
|                                       |                                       |              |                                       | 语言选择(                 | Z)                                             | >                                     |
| 在弹出如下图管<br>GIUpdate V5.6              | 窗口之后,<br>5 <b>2</b>                   | 修改"文件名       | 名"保证与上述                               | 第一步的目标                | 文件路径一致<br>———————————————————————————————————— | o                                     |
| OP人机地址                                | : 222.2                               | 22. 222. 222 |                                       | ~ 0                   |                                                |                                       |
| OP人机位置                                | : 本地                                  | ~ 远程路        | 各由器转发起                                | 始端口号: 50              | 0000                                           |                                       |
| 初始化数据                                 | : 否                                   | ~            |                                       | る下                    | 载                                              |                                       |

HMI连接OK, IP设置OK, 等待下载命令! 2017-08-19 14:32:43

3) 设置完成之后,重新点击下载。

文件名: C:\GUIBuild.hw6

#### 2. 更改默认的目标存储路径

**COO May**<sup>®</sup> 自动化方案专家

如果上述"1. 查看并设置"目标文件路径""设置完成之后,仍重复提示"系统找不到 指定的文件":

重新编译(F6),编译完成之后如果在默认路径C盘中找不到与程序名相同且格式
 为.hw6 的文件(如图为测试程序.hw6),则更换计算机其他存储盘。

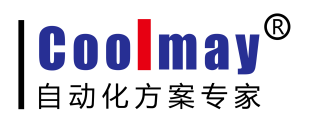

| 文件(F) 编辑(E) 查看(V) 工                                                                                | 具(T) 帮助(H)             |             |              |               |               |
|----------------------------------------------------------------------------------------------------|------------------------|-------------|--------------|---------------|---------------|
| 组织 ▼ 共享 ▼ 刻录                                                                                       | 新建文件夹                  |             |              |               | <b>•</b> •    |
| <ul> <li>☆ 收職夹</li> <li>▶ 下戦</li> <li>■ 桌面</li> <li>2) 最近访问的位置</li> </ul>                          | Drivers                | Intel       | intrad       | MEISEC        | Program Files |
| <ul> <li>○ 序</li> <li>○ PPTV現版</li> <li>■ 提示</li> <li>● 文档</li> <li>□ 文档</li> <li>□ 正下戦</li> </ul> | Program Files<br>(x86) | WCH.CN      | Windows      | 好桌道自动切换<br>壁纸 | 用户            |
| <ul> <li>● 日本</li> <li>● 计算机</li> <li>▲ 本地磁盘 (C:)</li> </ul>                                       |                        | B           | -            | -             | 2             |
| <ul> <li>□ 软件 (D:)</li> <li>□ 文档 (E:)</li> <li>□ 娱乐 (F:)</li> </ul>                                | HistorySvr.txt         | Kinglog.txt | GUIBuild.hw6 | 测试程序.hw6      | ip.tmp        |

2) 路径更改完成之后,重新下载即可。

故障类型三:编译完成之后,点击下载,在弹出的下载窗口 "GIUpdate V5.6X" 中一直显示 "开始获取网卡信息"或"自动设置 IP 中":

| GIUpdate V5.62          | ×                   |
|-------------------------|---------------------|
| OP人机地址: 222.222.222.222 | ~ 0                 |
| 0P人机位置:本地 🗸 远程路由器       | 转发起始端口号: 50000      |
| 初始化数据: 否 🗸              | 為下载                 |
|                         | 2017-08-22 10:27:36 |
| GIUpdate V5.62          | ×                   |
| OP人机地址: 222.222.222.222 | ~ 0                 |
| 0P人机位置:本地 > 远程路由器       | 转发起始端口号: 50000      |
| 初始化数据: 否 🗸              | 為下载                 |
| 自动设置IP中,请稍候             | 2017-08-22 10:30:15 |

1) HMI 编程软件菜单栏中找到:工具-网络连接设置

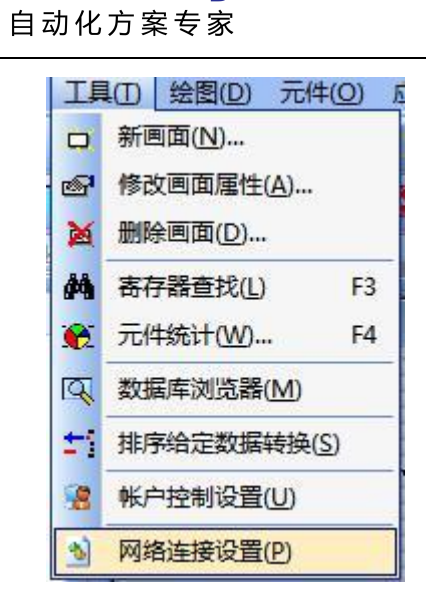

Coolmay®

2) HMI 驱动安装成功之后,计算机网络连接中会增加一个名为: Coolmay HMI 的本地

连接,右击-属性

| ○ ▼ ♪ 控制面板 > 网络和 Internet > 网络注接 >                                                                       | <ul> <li>↓ 49 股票 网络连续</li> </ul> |
|----------------------------------------------------------------------------------------------------|----------------------------------|
| 文件(F) 編編(E) 査吾(V) 工具(T) 高级(N) 報助(H)<br>細ロ - 毎用北周県の毎 沙断合へ佐藤 電会会出法線 香香此法線的状本 更改出)                          | iziweniotti 🖉 🖉 – 🕅 🕷            |
| 本地生現 2<br>SZ-GMpic<br>Realist PCTe GBE Family Contr<br>予述研究地理論<br>完成研究地理論<br>Atheros AR9485 Wireless Net |                                  |

3) 双击"Internet 协议版本 4 (TCP/IP), 进入 IP 设置页面

| Cool        | и.<br>МатиНИТ #3 |              |           |           | 2 |
|-------------|------------------|--------------|-----------|-----------|---|
| - COOI      | mayimi #0        |              |           |           | _ |
|             |                  |              |           | 配置(C)     | ) |
| 此连接使用       | 1下列项目(           | 0):          |           |           |   |
| 🗹 🖳 Mi      | erosoft 🕅        | 络客户端         | -         |           |   |
| Vi 🛃 Vi     | rtualBox B       | ridged Netw  | orking D  | river     |   |
| 🗹 🛄 Qo      | s 数据包计           | 划程序          |           |           | Ŧ |
| 🗹 🛄 Mi      | crosoft 🕅        | 络的文件和扩       | 1印机共享     | Ξ         |   |
| 🗹 📥 In      | ternet 协议        |              | P/IPv6)   |           |   |
| 🗹 🛶 In      | ternet 协议        | 义版本 4 (TC    | P/IPv4)   |           |   |
| F-31 - 35-4 |                  | 10046199 -/  | - act-140 | ±         |   |
|             |                  |              |           | 2         |   |
| 安装 04       | )][              | 卸载(V)        |           | 属性 (R)    | ) |
| 描述          |                  |              |           |           | 1 |
| 一种在你的       | 计管机话道            |              | 网络上的      | 这个话。      |   |
| CLUTT ASSUL | 1N #00001        | aj miciosore | LUZETH:   | 3776'91 ~ |   |

第5页共8页

COOMAY<sup>®</sup> 自动化方案专家

www.coolmay.net

4) 选择"使用下面的 IP 地址 (S)",固定 IP 地址可设置为 222.222.222.\* (最后一位 可设置为 2~221 范围内任意数值),子网掩码固定设置为 255.255.255.0,点击"确定"。

| ~~                                  |                                  |
|-------------------------------------|----------------------------------|
| U果网络支持此功能,则可以<br>Sommers要从网络系统管理员外获 | 获取自动指派的 IP 设置。否则,<br>得话当的 IP 设置。 |
|                                     |                                  |
| ◎ 自动获得 IP 地址(0)                     |                                  |
| ◎ 使用下面的 IP 地址(S):                   |                                  |
| IP 地址(I):                           | 222 .222 .222 . 6                |
| 子网掩码(V):                            | 255 .255 .255 .0                 |
| 默认网关 (0):                           | 20 20 20 T                       |
| ● 白动萍復 DNS 服冬哭袖                     | ut rai                           |
| ● 使用下面的 DNS 服务器                     | 也业(E):                           |
| 首选 DNS 服务器(P):                      | 12 8 8 1                         |
| 备用 DNS 服务器(A):                      | ( 10 K (S                        |
|                                     |                                  |

5) 上述步骤设置完成之后,点击下载,弹出的下载窗口"GIUpdate V5.6X"中,如果显示"HMI 连接 OK, IP 设置 OK,等待下载命令!",则可进行下载。

| GIUpdate V5.62 |                    | ×                  |
|----------------|--------------------|--------------------|
| OP人机地址:        | 222. 222. 222. 222 | ~ 0                |
| OP人机位置:        | 本地 ~ 远程路由器转        | 发起始端口号: 50000      |
| 初始化数据:         | 否 ~ 口下次起动自         | 动下载 🎦 🚵 下载         |
| uurt)在控Avr TD2 |                    | 017 00 10 15.50.00 |

6) 下载完成后提示"更新成功",表示下载成功。

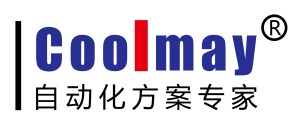

|         |             | 경양하는 것같    |            |
|---------|-------------|------------|------------|
| OP人机地址: | 222. 222. 2 | 22. 222    | ~ 0        |
| OP人机位置: | 本地 ~        | 远程路由器转发起始站 | 端□号: 50000 |
| 初始化数据:  | 否 >         | □下次起动自动下载  | 為下载        |

故障类型四:编译完成之后,点击下载,下载进度条走到一部分,提示:"上载失败"

| GIUpdate V5.62         | ×                   |
|------------------------|---------------------|
| OP人机地址: 222.222.222.22 | 2 - 0               |
| OP人机位置:本地 → 远程         | 路由器转发起始端口号: 50000   |
| 初始化数据: 否 ▼             | 👌 下载                |
|                        |                     |
| 上载失败,请稍后重试!            | 2017-08-22 10:39:44 |

<sup>1)</sup> 打开触摸屏程序,选择添加到里边的图片点击到《图形库》:

| 图形库 |                    |                                                                     |                   | 0     |     |        |      | ×              |  |  |  |
|-----|--------------------|---------------------------------------------------------------------|-------------------|-------|-----|--------|------|----------------|--|--|--|
| ID  | 图片名称               |                                                                     |                   | a ang |     |        |      |                |  |  |  |
| 0   | Extruder 1.bmp     | 标准应该为: MT6100HA -1024*600<br>MT6070H -800*480<br>MT6070HA -1024*600 |                   |       |     |        |      |                |  |  |  |
| 1   | Automatic univers  |                                                                     |                   |       |     |        |      |                |  |  |  |
| 2   | wheeler truck 2.b: |                                                                     |                   |       |     |        |      |                |  |  |  |
| 3   | Absorption chille: | MTCOFO 14 0008400                                                   |                   |       |     |        |      |                |  |  |  |
| 4   | Aerobic digester   | M16050 H -800*480                                                   |                   |       |     |        |      | E              |  |  |  |
| 5   | Analog gauge.bmp   |                                                                     |                   |       |     |        |      |                |  |  |  |
| 6   | Attention icon (e: | MT6043H -480*272                                                    |                   |       |     |        |      |                |  |  |  |
| 7   | GIF007.gif         | MT6027H _220*240                                                    |                   |       |     |        |      |                |  |  |  |
| 8   | GIF008.gif         | 111003711 -520-240                                                  |                   |       |     |        |      |                |  |  |  |
| 9   | GIF009.gif         |                                                                     |                   |       |     |        |      |                |  |  |  |
| 10  | 1.jpg              |                                                                     |                   |       |     |        |      |                |  |  |  |
| 12  | 3.jpg              |                                                                     |                   |       |     |        |      |                |  |  |  |
| 13  | 4. jpg             |                                                                     |                   |       |     |        |      |                |  |  |  |
| 14  | 5.jpg              |                                                                     |                   |       |     |        |      |                |  |  |  |
| 15  | 功能键2.jpg           |                                                                     |                   | 6     |     |        |      |                |  |  |  |
| 16  | 14. jpg            |                                                                     |                   |       |     |        |      |                |  |  |  |
| 17  | 8.jpg              | And the second second                                               | 10.000 and 10.000 |       | -14 | SEL SI | 1 52 |                |  |  |  |
| 18  | 9. jpg             | 这个是错误                                                               | 的图片               |       |     |        | Ζ ≣Ι |                |  |  |  |
| 19  | 10. jpg            | 分辨率, 最                                                              | 大只能是              |       |     |        |      |                |  |  |  |
| 21  | 12. jpg            | 1024*600                                                            | AND A MARKE       |       |     |        |      |                |  |  |  |
| 25  | 2.jpg              | 1054000                                                             |                   |       |     |        |      |                |  |  |  |
| 26  | 8. jpg             |                                                                     |                   |       |     | -      |      | -              |  |  |  |
| 27  | 10. jpg            | 4                                                                   | III               |       |     |        |      |                |  |  |  |
| 28  | 13. jpg            | 2 ing 1750(#)#10/0(#) 203 650 FB                                    |                   |       |     |        |      |                |  |  |  |
| 20  | 系统时间2.jpg          | 2. jpg 1/50 (#) +1049 (H) 225.852 KD                                |                   |       |     |        |      |                |  |  |  |
| 11  | 2. jpg             | 由图库添加                                                               | BMP<=>JPG         | 添加    | 导出  | 替换     | 删除   | 确定( <u>r</u> ) |  |  |  |
|     |                    |                                                                     | 翻转/旋转             | 色彩对换  | 拉伸  | 压缩图库   | ₩ 画图 | 取消(N)          |  |  |  |

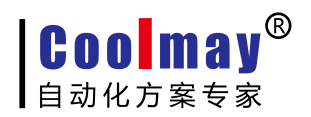

以上所示图片不宜太多,太多的图片只能导致触摸屏反应速度变慢以及传输不成功!